## JAPAN POST BANK

**P** JAPAN POST

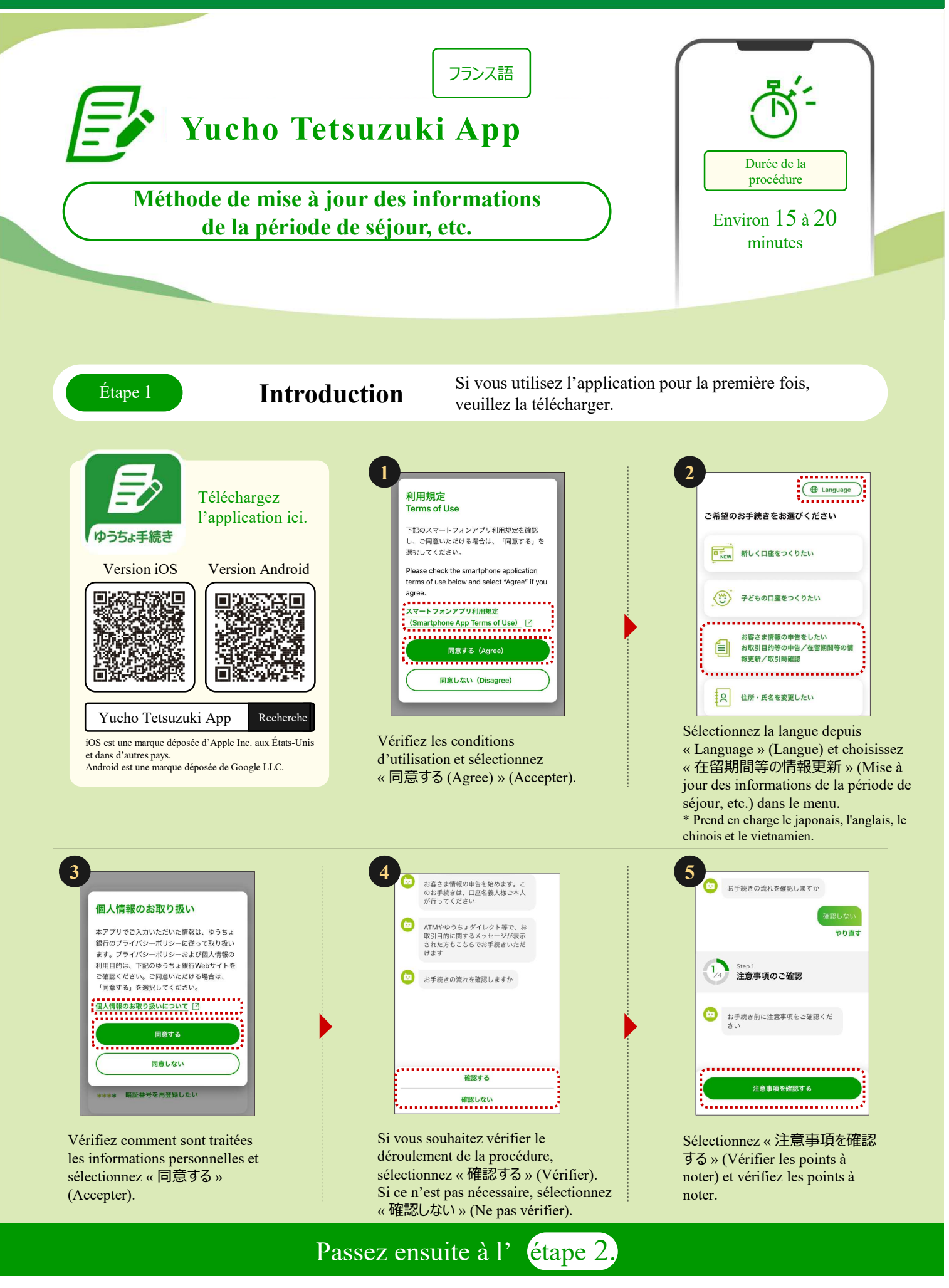

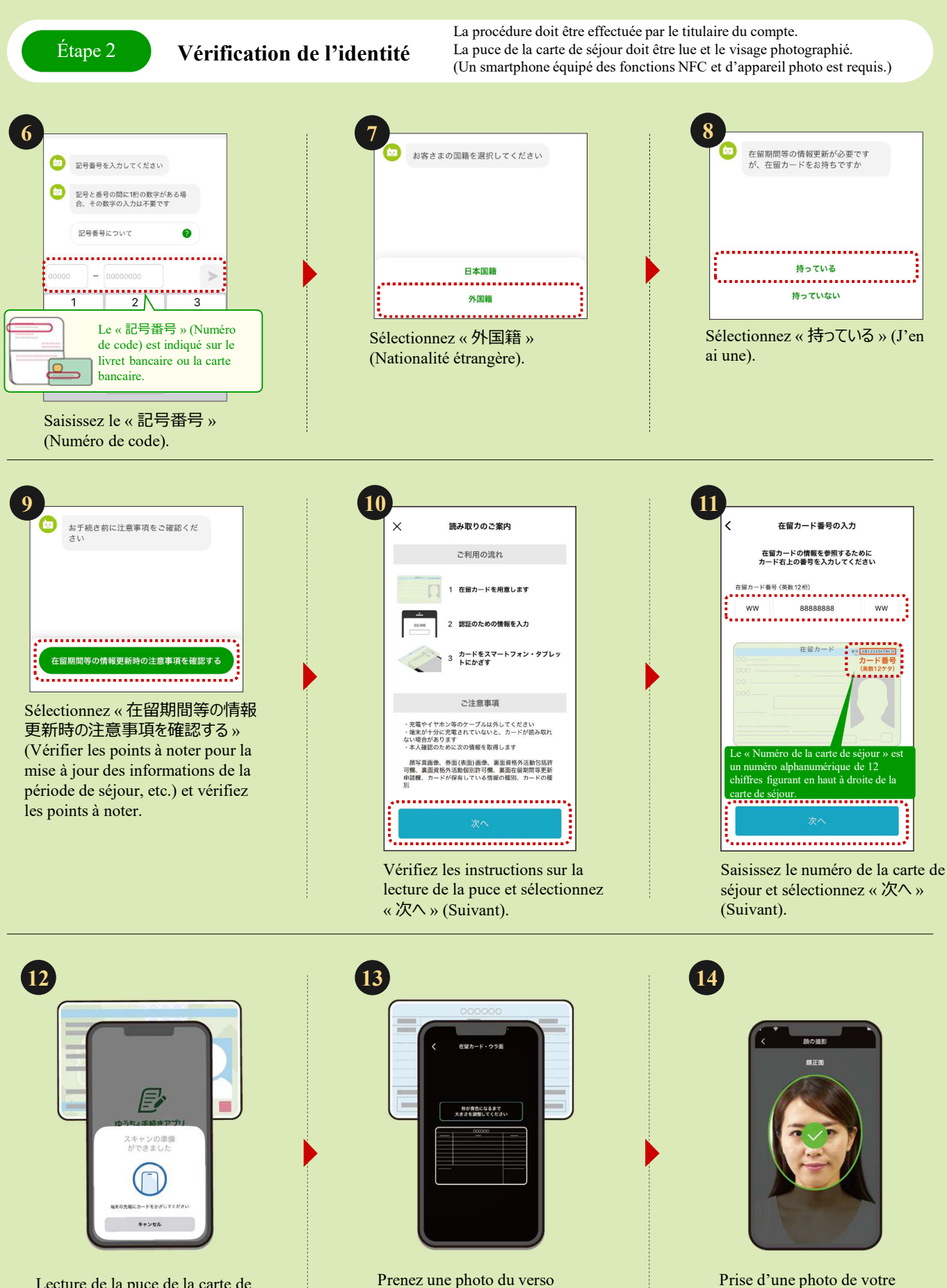

Lecture de la puce de la carte de séjour avec votre smartphone

\*Si la puce ne peut pas être lue, essayez de tenir le smartphone dans une autre position.

Passez ensuite à l'étape 3,

(L'appareil photo est activé)

de la carte de séjour et

vérifiez le résultat.

visage (L'appareil photo est

activé)

Étape 3

## Saisie des informations de la carte de séjour

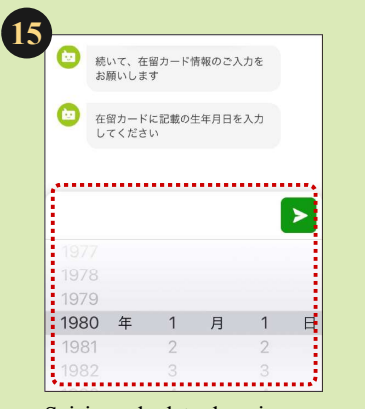

Saisissez la date de naissance.

\*Si les informations saisies aux étapes (15) à (20) diffèrent des résultats de la lecture de la carte de séjour, la procédure ne pourra pas être effectuée. (Si la lecture des informations de la carte de séjour a échoué, voir en bas à droite.)

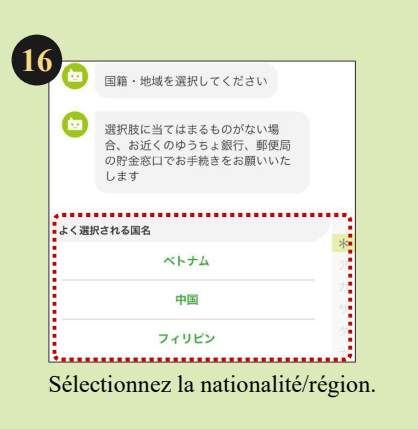

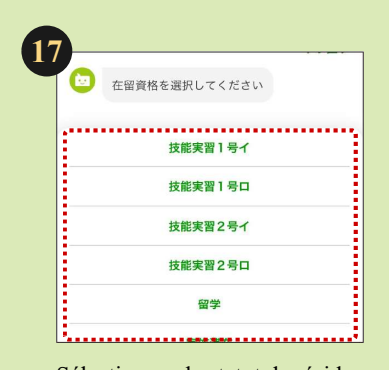

Sélectionnez le statut de résidence.

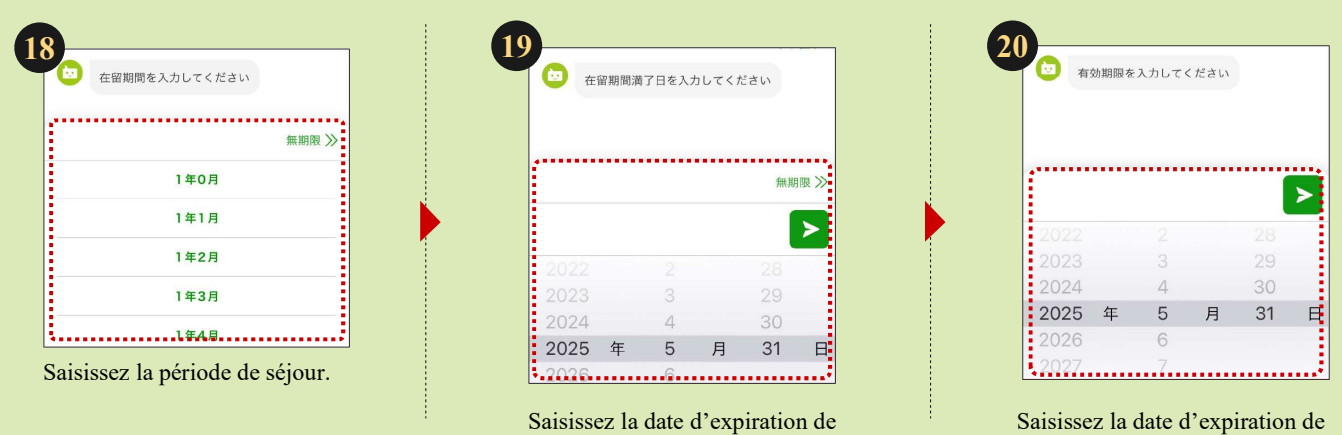

la période de séjour.

Saisissez la date d'expiration de validité.

|      |       | 2.251(0 | ( ( )200 |    |
|------|-------|---------|----------|----|
|      |       |         |          |    |
|      |       |         |          |    |
|      | ••••• |         | •••••    |    |
|      |       |         |          |    |
|      |       |         |          |    |
| 2022 |       |         |          | 29 |
| 2023 |       | 4       |          | 30 |
| 2024 | 年     | 5       | 月        | 31 |
|      |       | 6       |          |    |

## Si la lecture des informations de la carte de séjour a échoué

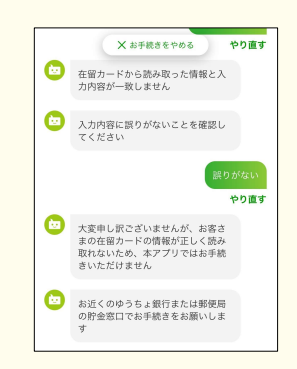

Si les informations lues sur la carte de séjour ne correspondent pas aux informations saisies, la procédure ne pourra pas être effectuée via cette application. Veuillez effectuer la procédure à l'agence de la Japan Post Bank ou au guichet bancaire du bureau de poste le plus proche.

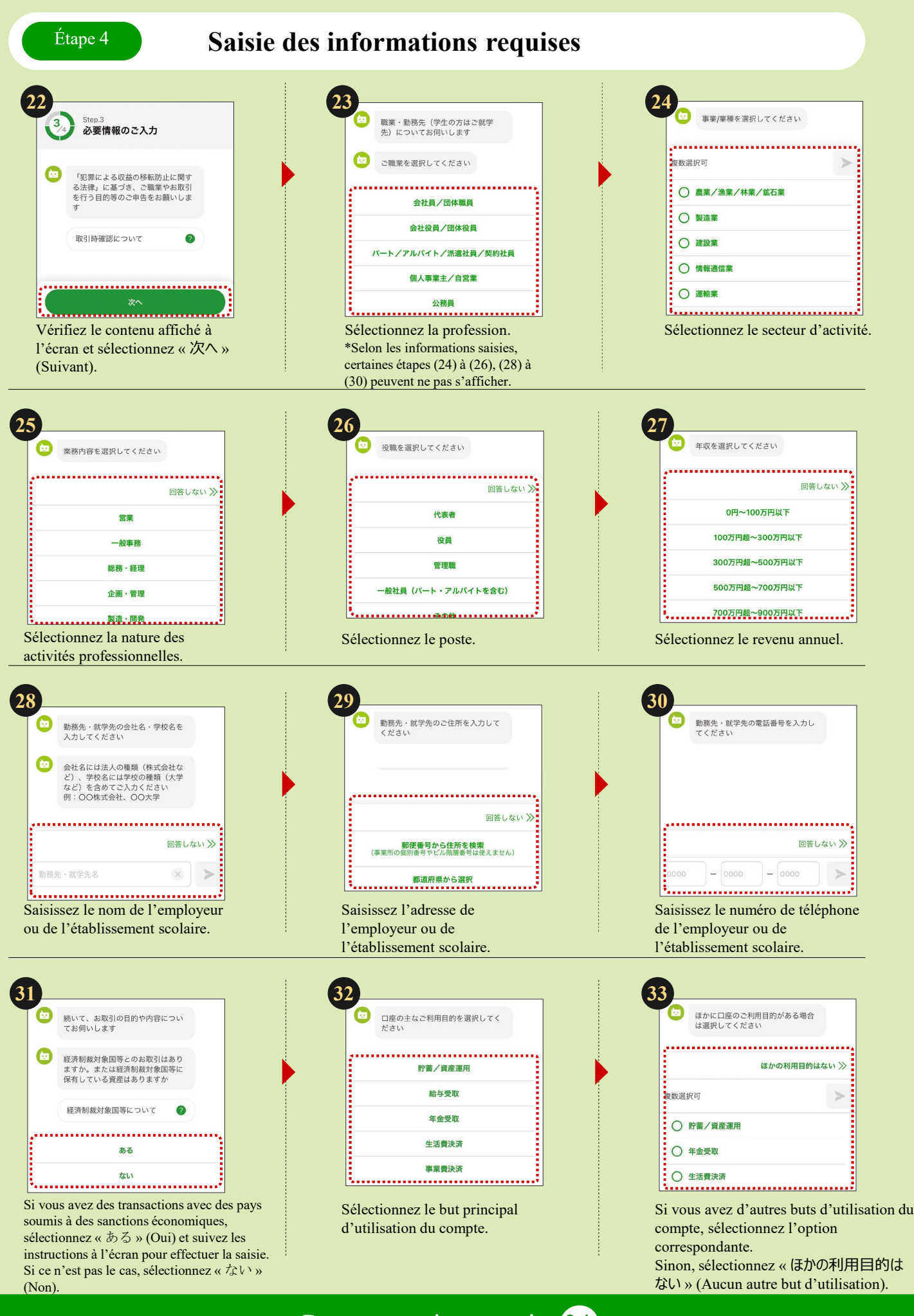

Passez ensuite au point 34,

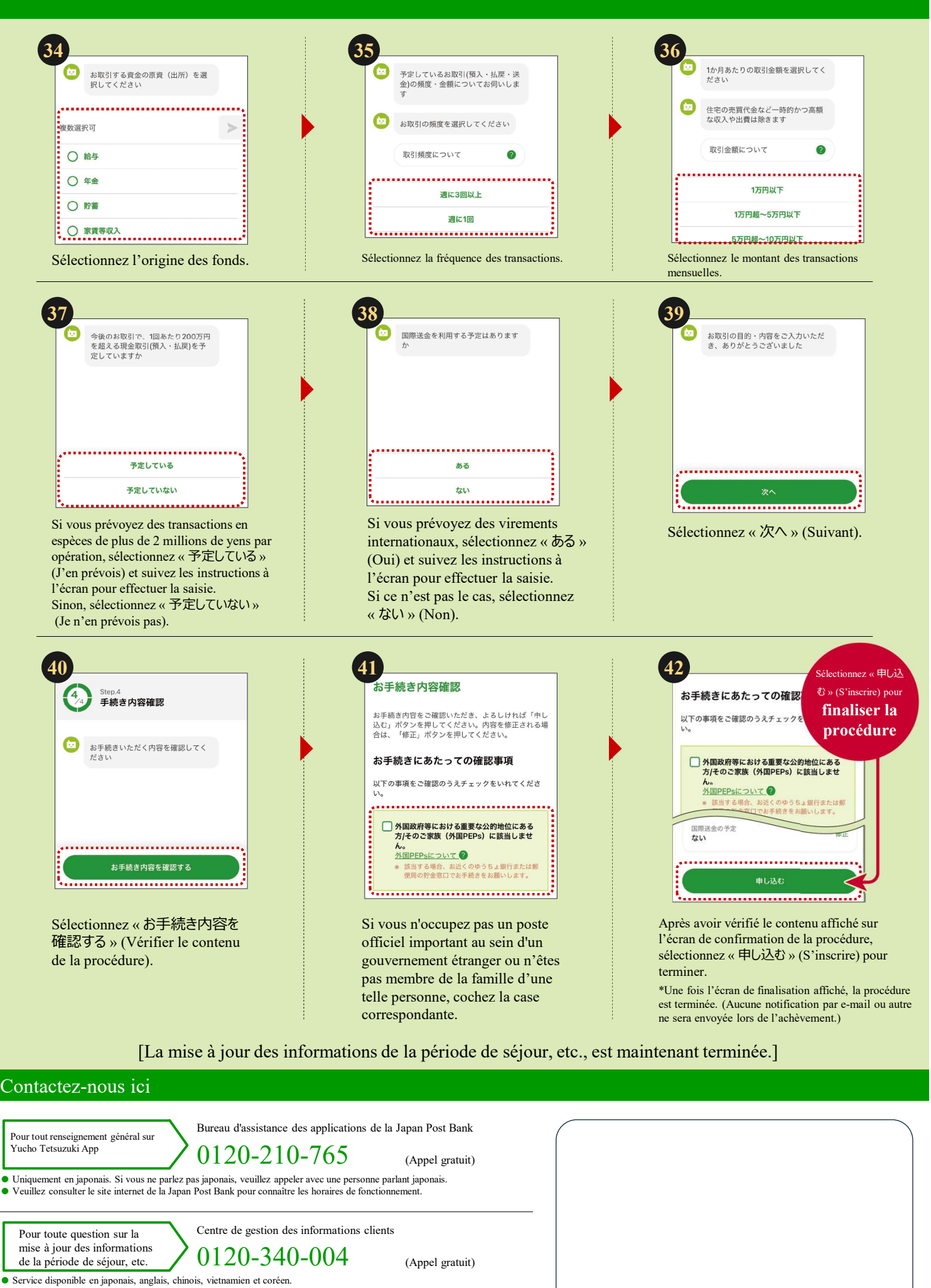

Veuillez consulter le site internet de la Japan Post Bank pour connaître les horaires de fonctionnement

Ce dépliant présente les principales étapes de la procédure mais certaines étapes (écrans) sont omises.

Les bureaux de poste sont des agents bancaires qui gèrent les produits et services de la Japan Post Bank. https://www.jp-bank.japanpost.jp/